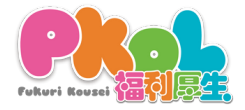

## 会員様向け利用方法マニュアル

① 登録確認QRコードについて

▼QRコード QRコードは<u>店頭やレジ</u>に右図のようなものが 設置されています。利用店舗のスタッフ様に 「<u>ピーコル福利で利用したい</u>」とお伝えくだ さい。

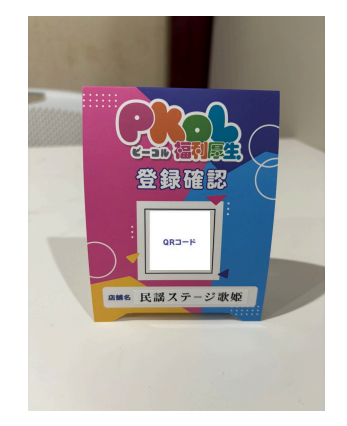

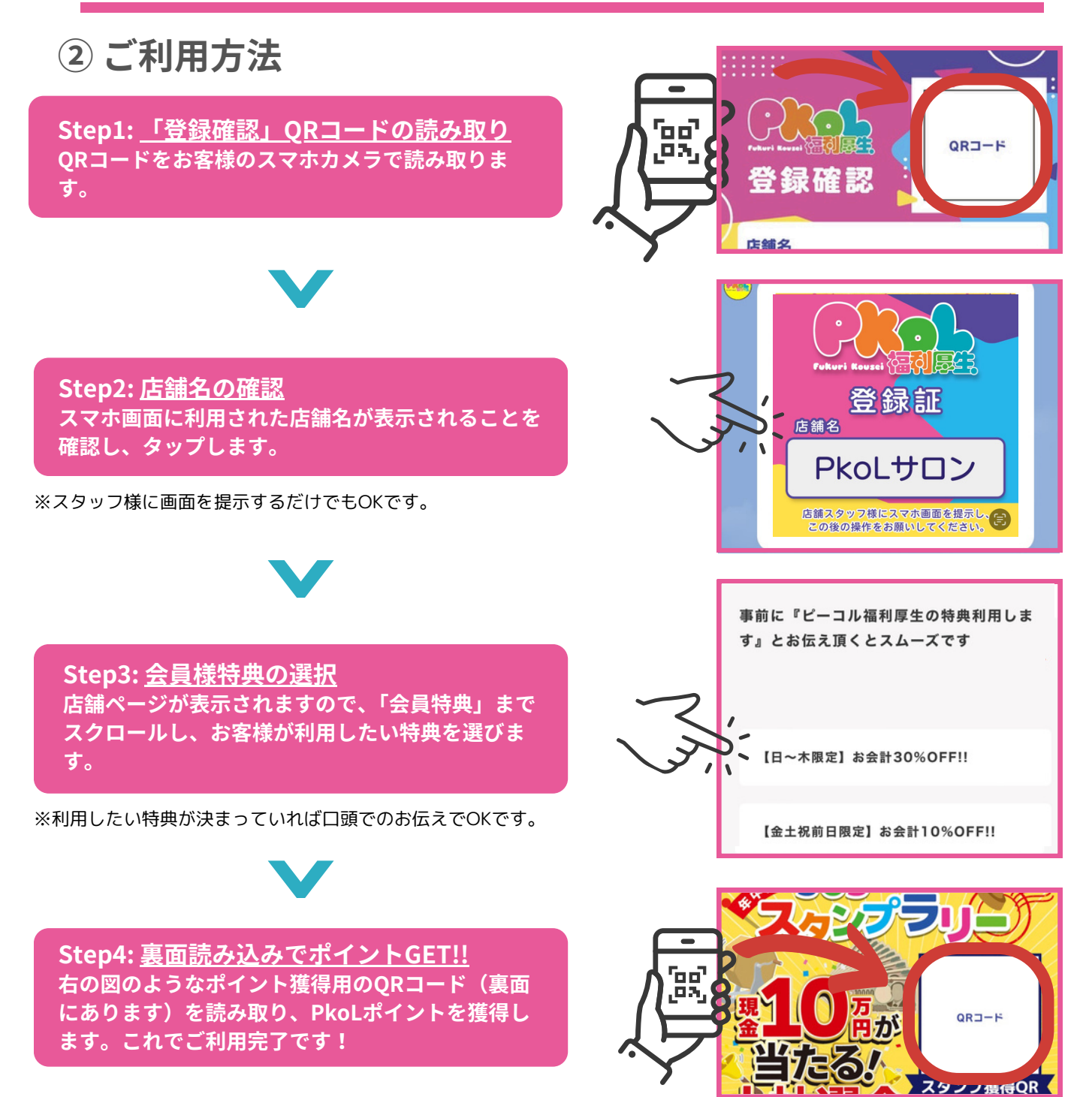